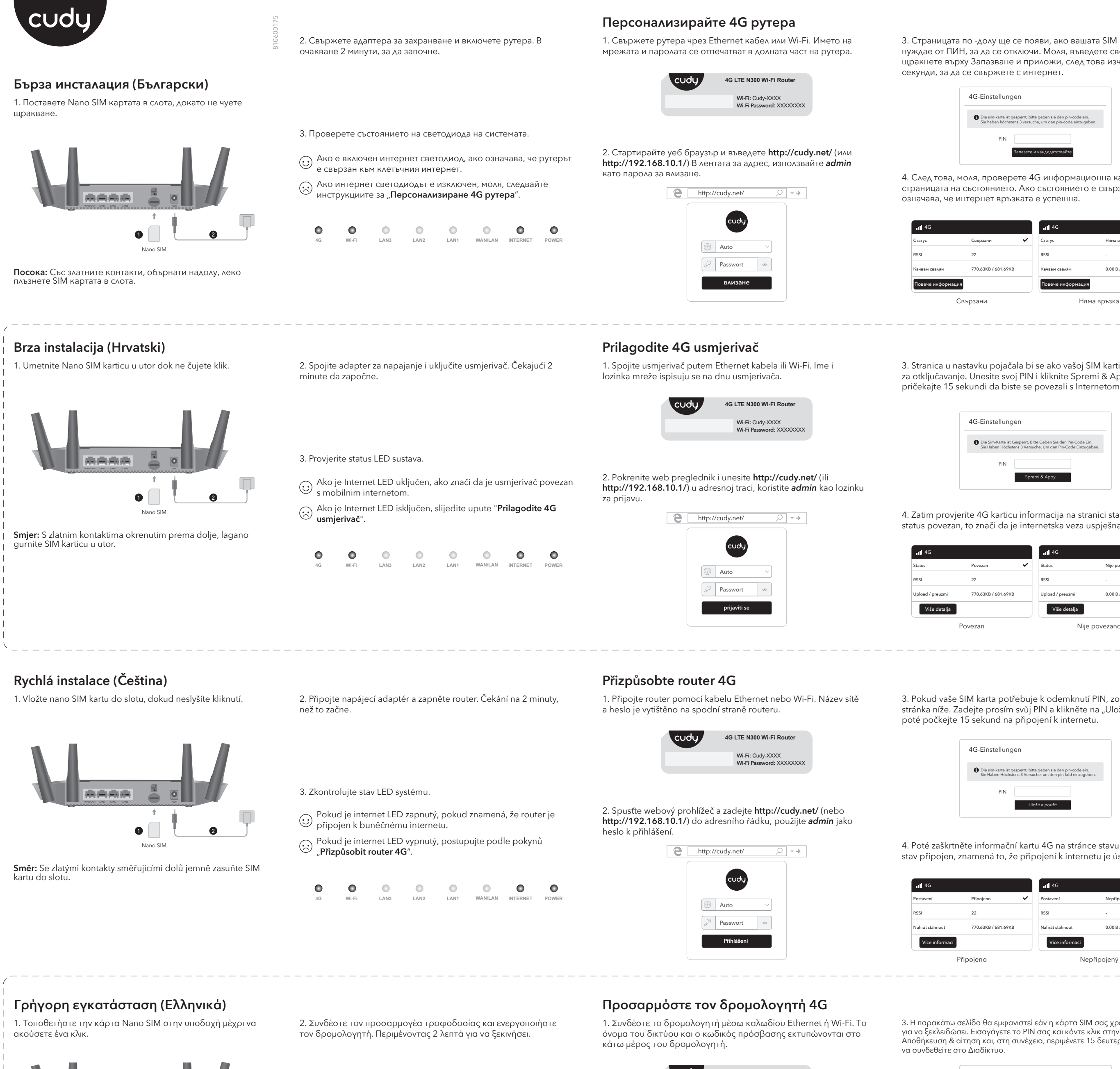

4G LTE N300 Wi-Fi Router Wi-Fi: Cudy-XXXX Wi-Fi Password: XXXXXXXX

2. Ξεκινήστε ένα πρόγραμμα περιήγησης ιστού και εισαγάγετε το http://cudy.net/ (ή http://192.168.10.1/) στη γραμμή διευθύνσεων, χρησιμοποιήστε το admin ως κωδικό πρόσβασης για σύνδεση.

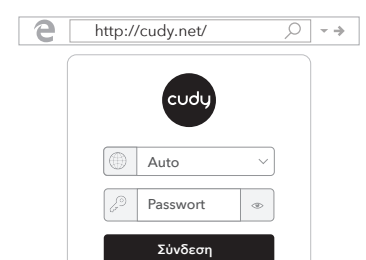

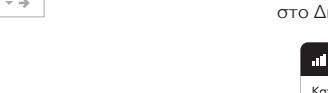

| Κατάσταση         |
|-------------------|
| Rssi              |
| Ανέβασμα κατέβασμ |
| Περισσότερες λευτ |

Συνδεδεμένα

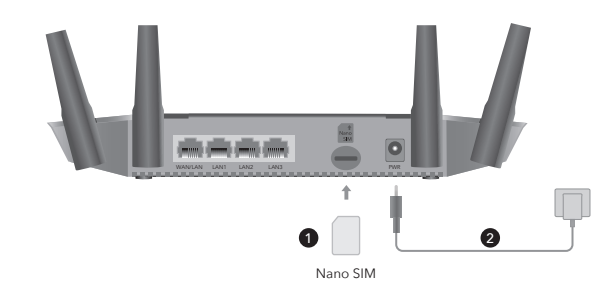

Κατεύθυνση: Με τις επαφές χρυσού που βλέπουν προς τα κάτω, σύρετε απαλά την κάρτα SIM στην υποδοχή.

3. Ελέγξτε την κατάσταση της LED του συστήματος.

•

•

- Εάν η LED του Διαδικτύου είναι ενεργοποιημένη, εάν σημαίνει
  ότι ο δοομολογιστός είναι του δ ότι ο δρομολογητής είναι συνδεδεμένος με το κυψελοειδές Διαδίκτυο.
- Εάν η LED του Διαδικτύου είναι απενεργοποιημένη, ακολουθήστε τις οδηγίες "Προσαρμόστε τον δρομολογητή 4G".

•

3. Страницата по -долу ще се появи, ако вашата SIM карта се нуждае от ПИН, за да се отключи. Моля, въведете своя ПИН и щракнете върху Запазване и приложи, след това изчакайте 15 секунди, за да се свържете с интернет.

| IG-Einstellun                        | gen                                                                                          |
|--------------------------------------|----------------------------------------------------------------------------------------------|
| Die sim-karte ist<br>Sie haben höch: | gesperrt, bitte geben sie den pin-code ein.<br>stens 3 versuche, um den pin-code einzugeben. |
| PIN                                  |                                                                                              |
|                                      | Запазете и кандидатствайте                                                                   |

4. След това, моля, проверете 4G информационна карта на страницата на състоянието. Ако състоянието е свързано, това означава, че интернет връзката е успешна.

|                   | III 4G            |                 |   |
|-------------------|-------------------|-----------------|---|
| вързани 🗸         | Статус            | Няма връзка     | , |
| 2                 | RSSI              |                 |   |
| 0.63KB / 681.69KB | Качвам свалям     | 0.00 B / 0.00 B |   |
|                   | Повече информация | a               |   |
| ани               | Ha                | ма връзка       |   |

3. Stranica u nastavku pojačala bi se ako vašoj SIM kartici treba PIN za otključavanje. Unesite svoj PIN i kliknite Spremi & Appy, a zatim

| G-Einstellun                        | gen                                                                                            |
|-------------------------------------|------------------------------------------------------------------------------------------------|
| Die Sim-Karte ist<br>Sie Haben Höch | : Gesperrt, Bitte Geben Sie den Pin-Code Ein.<br>stens 3 Versuche, Um den Pin-Code Einzugeben. |
| PIN                                 |                                                                                                |
|                                     | Spremi & Appy                                                                                  |

4. Zatim provjerite 4G karticu informacija na stranici statusa. Ako je status povezan, to znači da je internetska veza uspješna.

| ovezan 🗸           | Status           | Nije povezano   | × |
|--------------------|------------------|-----------------|---|
| 2                  | RSSI             | -               |   |
| 70.63KB / 681.69KB | Upload / preuzmi | 0.00 B / 0.00 B |   |
|                    | Više detalja     |                 |   |
| zan                | Nije             | povezano        |   |

3. Pokud vaše SIM karta potřebuje k odemknutí PIN, zobrazí se stránka níže. Zadejte prosím svůj PIN a klikněte na "Uložit a použít", poté počkejte 15 sekund na připojení k internetu.

| G-Einstellung                           | en                                                                                       |
|-----------------------------------------|------------------------------------------------------------------------------------------|
| Die sim-karte ist g<br>Sie Haben Höchst | esperrt, bitte geben sie den pin-code ein.<br>ens 3 Versuche, um den pin-kód einzugeben. |
| PIN                                     |                                                                                          |
|                                         | Uložit a použít                                                                          |

4. Poté zaškrtněte informační kartu 4G na stránce stavu. Pokud je stav připojen, znamená to, že připojení k internetu je úspěšné.

| Připojeno          | ~ | Postavení       | Nepřipojený     | , |
|--------------------|---|-----------------|-----------------|---|
| 2                  |   | RSSI            | -               |   |
| 70.63KB / 681.69KB |   | Nahrát stáhnout | 0.00 B / 0.00 B |   |
|                    |   | Více informací  |                 |   |
| jeno               |   | Ne              | připojený       |   |

3. Η παρακάτω σελίδα θα εμφανιστεί εάν η κάρτα SIM σας χρειάζεται PIN για να ξεκλειδώσει. Εισαγάγετε το ΡΙΝ σας και κάντε κλικ στην επιλογή Αποθήκευση & αίτηση και, στη συνέχεια, περιμένετε 15 δευτερόλεπτα για

| G-EINSTELL                       | UNGEN                                                                                             |
|----------------------------------|---------------------------------------------------------------------------------------------------|
| Die sim-karte i<br>Sie Haben Hör | st gesperrt, bitte geben sie den pin-code ein.<br>chstens 3 Versuche, um den pin-code einzugeben. |
| PIN                              |                                                                                                   |
|                                  | Αποθήκευση & αίτηση                                                                               |

4. Στη συνέχεια, ελέγξτε την κάρτα πληροφοριών 4G της σελίδας κατάστασης. Εάν η κατάσταση είναι συνδεδεμένη, σημαίνει ότι η σύνδεση στο Διαδίκτυο είναι επιτυχής.

|                     | <b>ull</b> 4G       |                  |
|---------------------|---------------------|------------------|
| Συνδεδεμένος 🗸      | Κατάσταση           | Μη συνδεδεμένο 🗙 |
| 22                  | Rssi                | -                |
| 770.63KB / 681.69KB | Ανέβασμα κατέβασμα  | 0.00 B / 0.00 B  |
| δειες               | Περισσότερες λεπτομ | έρειες           |

Μη συνδεδεμένο

5. Ако 4G не е свързан или искате сами да персонализирате рутера, щракнете върху "Бърза настройка" и следвайте инструкциите стъпка по стъпка, за да конфигурирате рутера.

| интернет     | Nicht Verbunden | > |
|--------------|-----------------|---|
| Arbeitsmodus | 4G рутер        |   |
| Модел        | xxxxx           |   |

Забележка:

1. Ако не сте сигурни в параметрите на APN, моля, свържете се с вашия интернет доставчик

2. Ако срещнете някакви други проблеми, не се колебайте да се свържете с нашия екип за техническа поддръжка: support@cudy.com

## Насладете се на интернет!

5. Ako 4G nije povezan ili želite sami prilagoditi usmjerivač, kliknite "Brzo postavljanje" i slijedite detaljne upute za konfiguriranje usmjerivača.

| Internet     | Nicht verbunden | > |
|--------------|-----------------|---|
| Arbeitsmodus | 4G usmjerivač   |   |
| Model        | xxxxx           |   |

Bilješka 1. Ako niste sigurni u APN parametre, obratite se svom davatelju interneta. 2. Ako imate bilo kakvih drugih problema, ne ustručavajte se kontaktirati naš tim za tehničku podršku: Support@cudy.com

Uživajte u Internetu!

5. Pokud 4G není připojen nebo si chcete router přizpůsobit, klikněte na "**Rychlé nastavení**" a postupujte podle pokynů krok za krokem pro konfiguraci routeru.

| Internet     | Nicht Verbunden | × |
|--------------|-----------------|---|
| Arbeitsmodus | 4G router       |   |
| Modelka      | xxxxx           |   |

Poznámka 1. Pokud si nejste jisti parametry APN, kontaktujte prosím svého poskytovatele internetu

2. Pokud splníte jiné problémy, neváhejte kontaktovat náš tým technické podpory: support@cudy.com

Užijte si internet!

5. Εάν το 4G δεν είναι συνδεδεμένο ή θέλετε να προσαρμόσετε τον εαυτό σας τον δρομολογητή, κάντε κλικ στην επιλογή "γρήγορη ρύθμιση" και ακολουθήστε τις οδηγίες βήμα προς βήμα για να διαμορφώσετε τον δρομολογητή.

| Διαδίκτυο    | Nicht Verbunden | > |
|--------------|-----------------|---|
| Arbeitsmodus | Δρομολογητής 4G |   |
| Μοντέλο      | XXXXX           |   |

Σημείωση 1. Εάν δεν είστε σίγουροι για τις παραμέτρους APN, επικοινωνήστε με τον πάροχο Διαδικτύου

2. Εάν αντιμετωπίσετε άλλα προβλήματα, μην διστάσετε να επικοινωνήσετε με την Ομάδα Τεχνικής Υποστήριξης: support@cudy.com

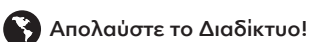

# LED и бутон

| Вещ   |             | Статус          | Обяснение                               |
|-------|-------------|-----------------|-----------------------------------------|
|       | POWER       | On/Off          | Захранване / изключване на захранването |
|       |             | On              | Интернет е свързан                      |
|       | INTERINET   | Off             | Интернет не е свързан                   |
|       |             | On              | Свързани                                |
|       | WAN / LAN   | Светкавица      | Предавателна                            |
|       |             | Off             | Изключен                                |
| LED   |             | On              | Свързани                                |
|       | LAN 1-LAN 3 | Светкавица      | Предавателна                            |
|       |             | Off             | Изключен                                |
|       |             | On              | Wi-Fi е активиран                       |
|       | Wi-Fi       | Светкавица      | Предавателна                            |
|       |             | Off             | Wi-Fi е деактивиран                     |
|       | 16          | On              | 4G модул се захранва                    |
|       | 46          | Off             | 4G модулът не се захранва               |
| Бутон | RST/W       | <b>VPS</b> 1 of | секунда за WPS, 5 секунди за нулиране   |

# Декларация за съответствие на ЕС

Cudy с настоящото декларира, че устройството е в съответствие с основните изисквания и други съответни разпоредби на Директива 2014/53/EC, Директива 2011/65/EC, Директива (EC) 2015/863. Оригиналната декларация за с ствие на ЕС може да бъде намерена

# LED i Gumb

http://www.cudy.com/ce

| Artikal |             | Status      | Obrazloženje                     |
|---------|-------------|-------------|----------------------------------|
|         | POWER       | On/Off      | Napajanje / napajanje isključeno |
|         | INTERNET    | On          | Internet je povezan              |
|         |             | Off         | Internet nije povezan            |
|         | WAN / LAN   | On          | Povezan                          |
|         |             | Bljesak     | Prenošenje                       |
|         |             | Off         | Nepovezan                        |
| LED     |             | On          | Povezan                          |
|         | LAN 1-LAN 3 | Bljesak     | Prenošenje                       |
|         |             | Off         | Nepovezan                        |
|         |             | On          | Wi-Fi je omogućen                |
|         | Wi-Fi       | Bljesak     | Prenošenje                       |
|         |             | Off         | Wi-Fi je onemogućen              |
|         | 16          | On          | Modul 4G se napaja               |
|         | 46          | Off         | 4G modul se ne napaja            |
| Dugme   | RST/WPS     | 1 sekunda z | a WPS, 5 sekundi za resetiranje  |

#### EU Deklaracija o sukladnosti:

Cudy ovime izjavljuje da je uređaj u skladu s bitnim zahtjevima i drugim relevantnim odredbama Direktive 2014/53/EU, Direktiva 2011/65/EU, Direktiva (EU) 2015/863. Izvorna EU deklaracija o sukladnosti može se naći na http://www.cudy.com/ce

## LED a tlačítko

| Položka |             | Postavení    | Vysvětlení                 |
|---------|-------------|--------------|----------------------------|
|         | POWER       | On/Off       | Power On / Power Off       |
|         |             | On           | Internet je připojen       |
|         | INTERINET   | Off          | Internet není připojen     |
|         |             | On           | Připojeno                  |
|         | WAN / LAN   | Blikat       | Přenos                     |
|         |             | Off          | Odpojené                   |
| LED     |             | On           | Připojeno                  |
|         | LAN 1-LAN 3 | Blikat       | Přenos                     |
|         |             | Off          | Odpojené                   |
|         |             | On           | Wi-Fi je povoleno          |
|         | Wi-Fi       | Blikat       | Přenos                     |
|         |             | Off          | Wi-Fi je zakázáno          |
|         | 16          | On           | 4G modul je napájen        |
|         | 4G          | Off          | 4G modul není napájen      |
| Knoflík | RST/WPS     | 1 sekunda pi | ro WPS, 5 sekund pro reset |

#### Deklarace shody EU

Cudy tímto prohľašuje, že zařízení je v souladu se základními požadavky a dalšími stanoveními směrnice 2014/53/EU, směrnice 2011/65/EU, směrnice (EU) 2015/863.

Původní prohlášení o shodě EU najdete na adrese http://www.cudy.com/ce

# LED και κουμπί

| Είδος | ς Κατάσταση |        | Εξήγηση                              |
|-------|-------------|--------|--------------------------------------|
|       | POWER       | On/Off | Ενεργοποίηση / ρεύμα απενεργοποίησης |
|       | INITEDNIET  | On     | Το Διαδίκτυο είναι συνδεδεμένο       |
|       | INTERNET    | Off    | Το Διαδίκτυο δεν είναι συνδεδεμένο   |
|       |             | On     | Συνδεδεμένος                         |
|       | WAN / LAN   | Λάμψη  | Μεταδόση                             |
| LED   |             | Off    | Ασύνδετος                            |
|       |             | On     | Συνδεδεμένος                         |
|       | LAN 1-LAN 3 | Λάμψη  | Μεταδόση                             |
|       |             | Off    | Ασύνδετος                            |
|       |             | On     | Το Wi-Fi είναι ενεργοποιημένο        |
|       | Wi-Fi       | Λάμψη  | Μεταδόση                             |
|       |             | Off    | Το Wi-Fi απενεργοποιείται            |
|       | 46          | On     | Η μονάδα 4G τροφοδοτείται            |
|       | 40          | Off    | Η μονάδα 4G δεν τροφοδοτείται        |

Κουμπί RST/WPS 1 δευτερόλεπτο για WPS, 5 δευτερόλεπτα για επαναφορά

#### Δήλωση συμμόρφωσης της ΕΕ:

Η Cudy δηλώνει ότι η συσκεινή συμμορφώνεται με τις βασικές απαιτήσεις και άλλες σχετικές διατάξεις της οδηγίας 2014/53/ΕΕ, οδηγία 2011/65/ΕΕ, οδηγία (ΕΕ) 2015/863. Η αρχική Διακήρυξη της ΕΕ μπορεί να βρεθεί στη διεύθυνση http://www.cudy.com/ce.

\_\_\_\_\_

# Gyors telepítés (Magyar)

1. Helyezze be a Nano SIM -kártyát a nyílásba, amíg nem hall egy kattintást

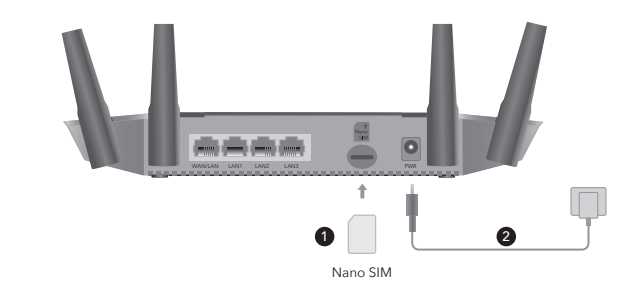

**lrány:** Az arany érintkezők lefelé nézve óvatosan csúsztassák a SIM -kártyát a nyílásba.

2. Csatlakoztassa a POWER adaptert, és kapcsolja be az útválasztót. Várakozás 2 percig, amíg elindul.

Ha az Internet LED be van kapcsolva, ha azt jelenti, hogy az

0

Ha az Internet LED ki van kapcsolva, kérjük, kövesse a "Testresz-

2. Conectați adaptorul de alimentare și porniți routerul. Așteptăm 2

0 0

0

•

útválasztó csatlakozik a mobil internethez.

abhatja a 4G útválasztót" utasításokat.

0

0

minute să înceapă.

0

3. Ellenőrizze a LED rendszer állapotát.

# Testreszabhatja a 4G útválasztót

jelszavakként a bejelentkezéshez.

Personalizați routerul 4G

1. Csatlakoztassa az útválasztót Ethernet kábel vagy Wi-Fi segítségével. A hálózat nevét és jelszavát az útválasztó aljára nyomtatják.

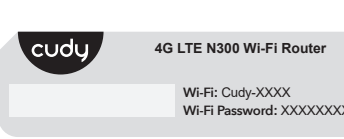

2. Indítson el egy webböngészőt, és írja be a http://cudy.net/ (vagy

cudy

Belépés

1. Conectați routerul printr-un cablu Ethernet sau Wi-Fi. Numele

4G LTE N300 Wi-Fi Router Wi-Fi: Cudy-XXXX Wi-Fi Password: XXXXXXX

rețelei și parola sunt tipărite în partea de jos a routerului.

Auto Passwort a http://192.168.10.1/) címsorba a címsorba, használja az admin

http://cudy.net/

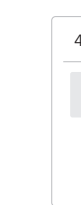

kapcsolat sikeres.

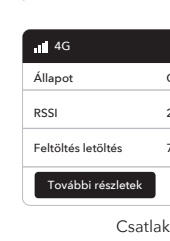

Internet

Instalare rapida (România) 1. Introduceți cartela Nano SIM în slot până când auziți un clic.

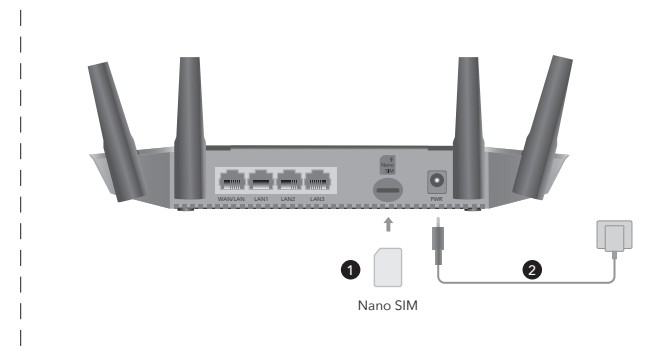

DIRECȚIE: Cu contactele de aur orientate în jos, glisați ușor cartela SIM în slot

Rýchla inštalácia (Slovenský)

kliknutie

1. Vložte kartu Nano SIM do slotu, až kým nebudete počuť

- 3. Verificați starea LED -ului sistemului. Dacă LED -ul Internet este pornit, dacă înseamnă că routerul este conectat la internetul celular. Dacă LED -ul Internet este oprit, vă rugăm să urmați instrucțiunile "Personalizați routerul 4G".
  - 0 0 0 0 • 0

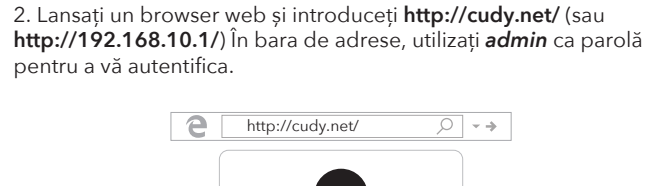

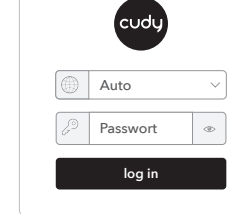

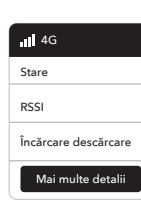

Con

3. Nižšie uvedená stránka by sa objavila, ak by vaša karta SIM

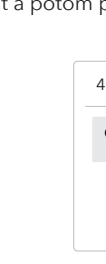

| Postavenie        | Prepojený           | ~ | Postavenie        | Nepripojený     | × |
|-------------------|---------------------|---|-------------------|-----------------|---|
| Rssi              | 22                  |   | Rssi              |                 |   |
| Upload / Download | 770.63KB / 681.69KE | 3 | Upload / Download | 0.00 B / 0.00 B |   |
| Viac informácií   |                     |   | Viac informácií   |                 |   |

| 4 |  |
|---|--|
|   |  |
|   |  |
| 1 |  |
|   |  |
|   |  |
|   |  |
|   |  |
|   |  |
|   |  |
|   |  |
|   |  |

zakończy się powodzeniem.

| 4G                 |
|--------------------|
| Status             |
| RSSI               |
| Przesłać, ściągnąć |
| Więcej szczegółów  |

Szybka instalacja (Polski)

1. Włóż kartę SIM Nano do gniazda, aż usłyszysz kliknięcie.

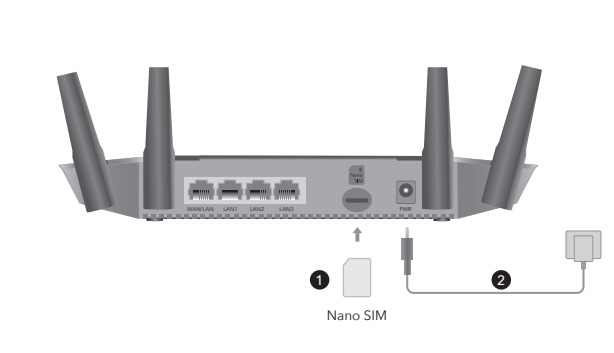

Kierunek: Z złotymi kontaktami skierowanymi w dół delikatnie wsuń kartę SIM do szczeliny.

2. Pripojte napájací adaptér a zapnite smerovač. Čaká sa na 2 minúty, kým sa začne.

3. Skontrolujte stav LED systému.

- Ak je LED internet zapnutý, ak znamená, že smerovač je pripojený k mobilnému internetu. Ak je LED Internet LED vypnutý, postupujte podľa pokynov
- 0 0 0 0

2. Podłącz adapter zasilania i włącz router. Czekam na 2 minuty na

Jeśli LED Internetu jest włączony, jeśli oznacza, że router jest

Jeśli LED Internetu jest wyłączony, postępuj zgodnie z

podłączony do Internetu komórkowego.

instrukcjami "Dostosuj router 4G".

# Prispôsobte smerovač 4G

1. Pripojte smerovač cez ethernetový kábel alebo Wi-Fi. Názov siete a heslo sú vytlačené v dolnej časti smerovača.

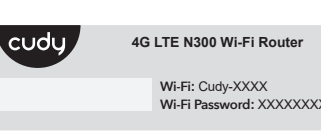

2. Spustite webový prehľadávač a zadajte http://cudy.net/ (alebo http://192.168.10.1/) na paneli s adresou, na prihlásenie použite admin ako heslo.

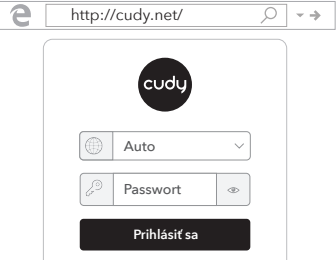

| icip.i// | caay.nee     | ~~ |  |
|----------|--------------|----|--|
|          | cudy         |    |  |
|          | Auto         | ~  |  |
| J.       | Passwort     | ۲  |  |
|          | Prihlásiť sa |    |  |
|          |              |    |  |

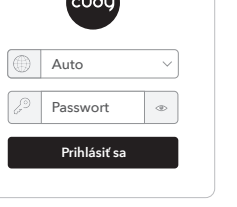

| Prihlásiť sa |
|--------------|
|              |

Dostosuj router 4G

1. Podłącz router za pomocą kabla Ethernet lub Wi-Fi. Nazwa sieci i hasło są wydrukowane na dole routera.

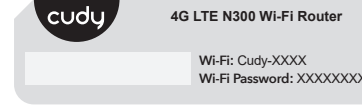

2. Uruchom przeglądarkę internetową i wprowadź http://cudy.net/ (lub http://192.168.10.1/) na pasku adresu, użyj admin jako hasła

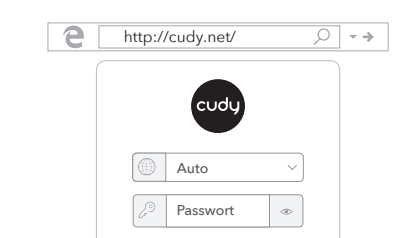

| <br> |       |
|------|-------|
| cudy | 4G LT |
|      | v     |
|      | v     |
|      |       |
|      |       |
|      |       |
|      |       |

do logowania.

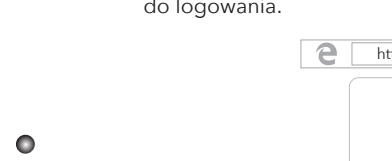

WAN/LAN

0

0

**Smer:** So zlatými kontaktmi smerujúcimi nadol, jemne zasuňte kartu SIM do slotu.

rozpoczęcie.

0

3. Sprawdź status LED systemu.

0

"Prispôsobiť smerovač 4G".

3. Az alábbi oldal felbukkanna, ha a SIM -kártya PIN -kódra van szüksége a kinyitáshoz. Kérjük, írja be a PIN -kódját, majd kattintson a Mentés és jelentkezés gombra, majd várjon 15 másodpercet az internethez való csatlakozáshoz.

| G-Eins             | G-Einstellungen                                                                                                    |                        |  |  |  |
|--------------------|----------------------------------------------------------------------------------------------------|------------------------|--|--|--|
| Die Sir<br>Sie Hal | Die Sim-Karte Ist Gesperrt, Bitte Geben sie den pin-code Ein.<br>Sie Haben Höchstens 3 Versuche, um den pin-code Einzugeben. |                        |  |  |  |
|                    | PIN                                                                                                    |                        |  |  |  |
|                    |                                                                                                    | Mentés és jelentkezzen |  |  |  |

4. Ezután kérjük, ellenőrizze az állapotoldal 4G információs kártyáját. Ha az állapot csatlakozik, ez azt jelenti, hogy az internet-

|                    | III 4G             |                 |   |
|--------------------|--------------------|-----------------|---|
| satlakoztatva 🗸    | Állapot            | Nem kapcsolódik | × |
| 2                  | RSSI               |                 |   |
| 70.63KB / 681.69KB | Feltöltés letöltés | 0.00 B / 0.00 B |   |
|                    | További részletek  |                 |   |
| oztatva            | Nem kapcsolódik    |                 |   |

3. Pagina de mai jos ar apărea dacă cartea SIM are nevoie de PIN pentru a fi deblocat. Vă rugăm să introduceți PIN -ul și faceți clic pe Salvați și aplicați, apoi așteptați 15 secunde pentru a vă conecta la

| G | G-Einstellungen                           |                                                                                          |  |  |  |  |
|---|-------------------------------------------|------------------------------------------------------------------------------------------|--|--|--|--|
| 0 | Die sim-karte ist ge<br>Sie Haben Höchste | sperrt, bitte geben sie den cod pin ein.<br>ns 3 Versuche, um den cod de pin Einzugeben. |  |  |  |  |
|   | PIN                                       |                                                                                          |  |  |  |  |
|   |                                           | Salvați și aplicați                                                                      |  |  |  |  |

4. Apoi, vă rugăm să verificați cardul de informații 4G din pagina de stare. Dacă starea este conectată, înseamnă că conexiunea la internet are succes

|                     | ull 4G               |                  |   |
|---------------------|----------------------|------------------|---|
| Conectat 🗸          | Stare                | Nu este conectat | × |
| 22                  | RSSI                 |                  |   |
| 770.63KB / 681.69KB | Încărcare descărcare | 0.00 B / 0.00 B  |   |
|                     | Mai multe detalii    |                  |   |
| ectat               | Nu este conectat     |                  |   |
|                     |                      |                  |   |

5. Ha a 4G nincs csatlakoztatva, vagy maga testreszabja az útválasztót, kattintson a "Gyors beállítás" gombra, és kövesse a lépésről lépésre az útválasztó konfigurálását.

| Internet     | Nicht Verbunden | > |
|--------------|-----------------|---|
| Arbeitsmodus | 4G útválasztó   |   |
| Modell       | XXXXX           |   |

Jegyzet 1. Ha nem biztos benne az APN paramétereiben, kérjük, vegye fel a kapcsolatot az internetszolgáltatóval.

2. Ha bármilyen más problémával találkozik, ne habozzon kapcsolatba lépni a műszaki támogatási csapatunkkal: support@cudy.com

## Élvezze az internetet!

5. Dacă 4G nu este conectat sau doriți să personalizați singur routerul, faceți clic pe "Setare rapidă" și urmați instrucțiunile pas cu pas pentru a configura routerul.

| Internet     | Nicht Verbunden | × |
|--------------|-----------------|---|
| Arbeitsmodus | 4G Router       |   |
| Model        | XXXXX           |   |

Notă

1. Dacă nu sunteți sigur de parametrii APN, vă rugăm să contactați furnizorul de intern 2. Dacă întâmpinați alte probleme, nu ezitați să contactați echipa noastră de asistență tehnică: support@cudy.com

#### Bucurați -vă de internet!

5. Ak nie je pripojené 4G alebo si chcete smerovač prispôsobiť sami, kliknite na "Rýchle nastavenie" a postupujte podľa pokynov krok za krokom a nakonfigurujte smerovač.

| Internet     | Výklenok    | > |
|--------------|-------------|---|
| Arbeitsmodus | Smerovač 4G |   |
| Model        | XXXXX       |   |

Poznámka

1. Ak si nie ste istí parametrami APN, kontaktujte svojho poskytovateľa 2. Ak sa stretnete s inými problémami, neváhajte kontaktovať náš tím technickej podpory: support@cudy.com

## Užite si internet!

5. Jeśli 4G nie jest połączone lub chcesz samodzielnie dostosować router, kliknij "Szybką konfigurację" i postępuj zgodnie z instrukcjami krok po kroku, aby skonfigurować router.

| Internet     | NICHT VERBUNDEN |
|--------------|-----------------|
| Arbeitsmodus | ROUTER 4G       |
| Model        | Ххххх           |

#### Notatka:

1. Jeśli nie masz pewności co do parametrów APN, skontaktuj się z dostawcą Internetu.

2. Jeśli napotkasz jakiekolwiek inne problemy, nie wahaj się skontaktować z naszym zespołem wsparcia technicznego: support@cudy.com

Ciesz się Internetem!

# LED és Gomb

| Tétel |                                                         | Állapot | Magyarázat                           |
|-------|---------------------------------------------------------|---------|--------------------------------------|
|       | POWER                                                   | On/Off  | Bekapcsolja a / kikapcsolást         |
|       | INTERNET                                                | On      | Az internet csatlakoztatva van       |
|       | INTERNET                                                | Off     | Az internet nincs csatlakoztatva     |
|       |                                                         | On      | csatlakoztatva                       |
|       | WAN / LAN                                               | Vaku    | Továbbítás                           |
|       |                                                         | Off     | Szétkapcsolt                         |
| LED   | LAN 1-LAN 3                                             | On      | csatlakoztatva                       |
|       |                                                         | Vaku    | Továbbítás                           |
|       |                                                         | Off     | Szétkapcsolt                         |
|       |                                                         | On      | A wi-fi engedélyezhető               |
|       | Wi-Fi                                                   | Vaku    | Továbbítás                           |
|       |                                                         | Off     | A Wi-Fi letiltható                   |
|       | 46                                                      | On      | A 4G modul meg van hajtva            |
|       | 46                                                      | Off     | A 4G modul nem működik               |
| Gomb  | mb RST/WPS 1 másodperc a WPS -hez, 5 másodperc a vissza |         | -hez, 5 másodperc a visszaállításhoz |

#### EU megfelelőségi nyilatkozat:

LED si buton

Cudy ezáltal kijelenti, hogy az eszköz megfelel a 2014/53/EU irányelv alapvet követelményeinek és egyéb releváns rendelkezéseinek, a 2011/65/EU irányelv, a

2015/863 irányelv (EU). Az eredeti EU megfelelőségi nyilatkozata megtalálható a http://www.cudy.com/ce oldalon.

| Articol |             | Stare                                             | Explicație                   |  |
|---------|-------------|---------------------------------------------------|------------------------------|--|
|         | POWER       | On/Off                                            | Porniți / opriți             |  |
|         | INITEDNIET  | On                                                | Internetul este conectat     |  |
| LED     | INTERNET    | Off                                               | Internetul nu este conectat  |  |
|         | WAN / LAN   | On                                                | Conectat                     |  |
|         |             | Bliț                                              | Transmisie                   |  |
|         |             | Off                                               | Deconectat                   |  |
|         |             | On                                                | Conectat                     |  |
|         | LAN 1-LAN 3 | Bliț                                              | Transmisie                   |  |
|         |             | Off                                               | Deconectat                   |  |
|         |             | On                                                | Wi-Fi este activat           |  |
|         | Wi-Fi       | Bliț                                              | Transmisie                   |  |
|         |             | Off                                               | Wi-Fi este dezactivat        |  |
|         |             | On                                                | Modulul 4G este alimentat    |  |
|         | 4G          | Off                                               | Modulul 4G nu este alimentat |  |
| Buton   | RST/WPS     | WPS 1 secundă pentru WPS, 5 secunde pentru reseta |                              |  |

#### Declaratia de conformitate a UE:

Prin prezenta, Cudy declară că dispozitivul respectă cerințele esențiale și alte dispoziții relevante ale Directivei 2014/53/UE, Directiva 2011/65/UE, Directiva (UE) 2015/863. Declarația inițială a UE de conformitate poate fi găsită la http://www.cudy.com/ce.

### LED a tlačidlo

| Položka  |           | Postavenie                           | Vysvetlenie               |
|----------|-----------|--------------------------------------|---------------------------|
|          | POWER     | On/Off                               | Zapnúť / vypnúť           |
|          | INITEDNET | On                                   | Internet je prepojený     |
|          | INTERNET  | Off                                  | Internet nie je pripojený |
|          |           | On                                   | Prepojený                 |
|          | WAN / LAN | Záblesk                              | Prenos                    |
|          |           | Off                                  | Odpojený                  |
| LED      |           | On                                   | Prepojený                 |
|          |           | Záblesk                              | Prenos                    |
|          |           | Off                                  | Odpojený                  |
|          | Wi-Fi     | On                                   | Wi-Fi je povolené         |
|          |           | Záblesk                              | Prenos                    |
|          |           | Off                                  | Wi-Fi je zakázané         |
|          |           | On                                   | Modul 4G je napájaný      |
|          | 4G        | Off                                  | Modul 4G nie je napájaný  |
| Tlačidlo | RST/WPS   | 1 sekunda pre WPS, 5 sekúnd na reset |                           |

#### Vyhlásenie EÚ o zhode

Cudy týmto vyhlasuje, že zariadenie je v súlade s základnými požiadavkami a ďalšími relevantnými ustanoveniami smernice 2014/53/EÚ, smernica 2011/65/65/EÚ, smernica (EÚ) 2015/863.

Pôvodné vyhlásenie EÚ o zhode možno nájsť na adrese http://www.cudy.com/ce

## LED i przycisk

| Przedm | niot        | Status | Wyjaśnienie                 |
|--------|-------------|--------|-----------------------------|
|        | POWER       | On/Off | Zasilanie / zasilanie       |
|        | INTERNET    | On     | Internet jest połączony     |
| LED    | INTERNET    | Off    | Internet nie jest połączony |
|        |             | On     | Połączony                   |
|        | WAN / LAN   | Błysk  | Transmisja                  |
|        |             | Off    | Bezładny                    |
|        | LAN 1-LAN 3 | On     | Połączony                   |
|        |             | Błysk  | Transmisja                  |
|        |             | Off    | Bezładny                    |
|        | Wi-Fi       | On     | Wi-Fi jest włączone         |
|        |             | Błysk  | Transmisja                  |
|        |             | Off    | Wi-Fi jest wyłączone        |
|        |             | On     | Moduł 4G jest zasilany      |
|        | 46          | Off    | Moduł 4G nie jest zasilany  |
|        |             |        | - ) )                       |

Przycisk RST/WPS 1 sekunda dla WPS, 5 sekund dla resetowania

#### Deklaracja zgodności UE:

Cudy deklaruje, że niniejsze urządzenie spełnia wszelkie stosowne wymagania c zgodne z postanowieniami dyrektyw 2014/53/UE, 2009/125/WE i 2011/65/UE. gania oraz jest Pełna deklaracja zgodności UE znajduje się na stronie http://www.cudy.com/ce.

# potrebovala PIN na odomknutie. Zadajte svoj PIN a kliknite na Uložiť a použiť a potom počkajte 15 sekúnd a pripojte sa na internet.

| 6-einstellung                            | jen                                                                |                             |
|------------------------------------------|--------------------------------------------------------------------|-----------------------------|
| Die Sim-Karte ist G<br>Sie Haben Höchste | esperrt, Bitte Geben Sie Den Pin<br>ens 3 Versuche, Um Den Pin-Cod | -Code Ein.<br>e Einzugeben. |
| PIN                                      |                                                                    |                             |
|                                          | Uložiť a prihlásiť sa                                              |                             |

4. Potom skontrolujte informačnú kartu 4G na stránke stavu. Ak je stav pripojený, znamená to, že pripojenie na internet je úspešné.

3. Poniższa strona wyskakuje, jeśli karta SIM potrzebuje pinu, aby odblokować. Wprowadź swój PIN i kliknij Zapisz i zastosuj, a następnie poczekaj 15 sekund, aby połączyć się z Internetem.

| G-Einstellung                               | en                                                                                  |
|---------------------------------------------|-------------------------------------------------------------------------------------|
| Die sim-karte ist ges<br>Sie Haben Höchsten | perrt, bitte geben sie den-code ein.<br>s 3 Versuche, UM den-código Pin Einzugeben. |
| PIN                                         |                                                                                     |
|                                             | Salvar e aplicar                                                                    |

4. Następnie sprawdź kartę informacyjną 4G na stronie statusu. Jeśli status jest podłączony, oznacza to, że połączenie internetowe

|                     | <b>111</b> 4G     |                 |   |
|---------------------|-------------------|-----------------|---|
| Połączony 🗸         | Status            | Nie połączony   | × |
| 22                  | Rssi              | -               |   |
| 770.63KB / 681.69KB | Upload download   | 0.00 B / 0.00 B |   |
|                     | Więcej szczegółów |                 |   |
| zony                | Nie połączony     |                 |   |

CE L'A ERE FC 🔊 😤 🕑 🛄 🙆 Rohs 🖄